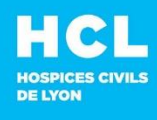

### SUPPORT INFORMATIQUE

Sans choix (attendez la fin du message répondeur) Dans le cadre du renforcement de la protection des HCL contre les cyberattaques, **la connexion au portail** d'accès à distance (le portail RDS) depuis l'extérieur des HCL évolue.

Désormais, il faudra **se connecter au portail avec** un **mot de passe à usage unique** qui vous sera fourni par une application que vous téléchargerez sur votre téléphone mobile ou votre PC personnel (ou professionnel non HCL).

△ Cette modification ne s'applique pas aux utilisateurs se connectant à partir d'un PC HCL, qui doivent continuer à se connecter de la même manière qu'ils le font habituellement.

Les personnes hors UE, en Suisse ou avec des vieux système d'exploitation ne peuvent plus utiliser le portail RDS pour l'instant.

# Étapes préalables (à réaliser une seule fois)

### **1** TÉLÉCHARGEZ UNE APPLICATION :

- Sur votre téléphone mobile : Google authentificator, Microsoft authentificator, Authy
- ou sur votre PC
- ou un gestionnaire de mot de passe permettant de configurer la fonction OTP (c'est-à-dire un code à usage unique): Bitwarden, 1Password, Dashlane, KeepassXC...

Si vous disposez déjà de ces outils dans votre cadre professionnel, il n'a pas besoin d'en télécharger un nouveau, Vous pouvez utiliser le vôtre.

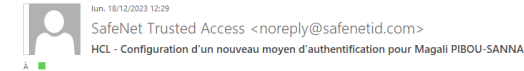

### 2 ENRÔLER VOTRE TÉLÉPHONE OU VOTRE

**PC PERSONNEL** pour que celui-ci établisse la connexion avec le portail RDS.

Vous avez reçu le mail ci-contre de la part de <u>noreply@safenetid.com</u> ou <u>noreply@sta.hcl.fr</u> ou <u>nepasrepondre@sta.hcl.fr</u>.

Cliquez sur le lien ou copiez-le pour le coller dans un navigateur (Chrome, Edge)

Bonjour

En complément de votre mot de passe, un nouveau moyen d'authentification au réseau des HCL vous a été alloué.

Google

Microsoft

Authentificator

Authentificator

Cliquez sur le lien suivant pour le configurer : https://cloud.eu.safenetid.com/selfEnrollment/index.aspx? code=SXS3mKWZ09d3J5H0ftW3tAtm4. Si le lien ne fonctionne pas vous pouvez le copier et le coller dans la barre d'adresse de votre navigateur (Edge ou Chrome).

Retrouvez plus d'information sous Pixel : <u>Ressources / Système d'information / Support 654 / Identifiant et</u> connexion / Portait de gestion des moyens d'authentification.

Cordialement

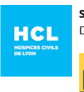

Système d'Authentification Sécurisée Direction des Services Numériques

Nivilágiez l'utilisation du <u>portail Mon654</u> pour signaler vos incidents.
 Si problème avec le moyen d'authentification, sélectionner "incident logiciel" puis dans
 application, taper STA (Système d'Authentification Sécurisée).
 Pour joindre le Support, compose: le **04 72 11 50 30** depuis l'extérieur **ou le 654** en interne : sans
 choix (attendre la fin du message)

CONNEXION PORTAIL RDS

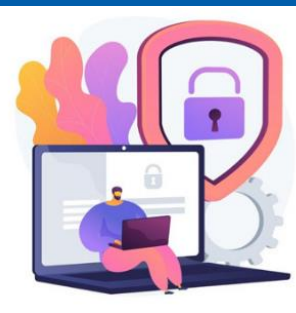

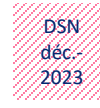

#### Créer un ticket d'incident sur <u>https://mon654.chu-lyon.fr</u> pour centraliser vos demandes et suivre votre prise en charge

- Contact en interne : 654 Sans choix
- De l'extérieur : 04 72 11 50 30

## **2** ENRÔLEMENT suite

Après avoir cliqué sur le lien du mail, la page ci-dessous s'affichera.

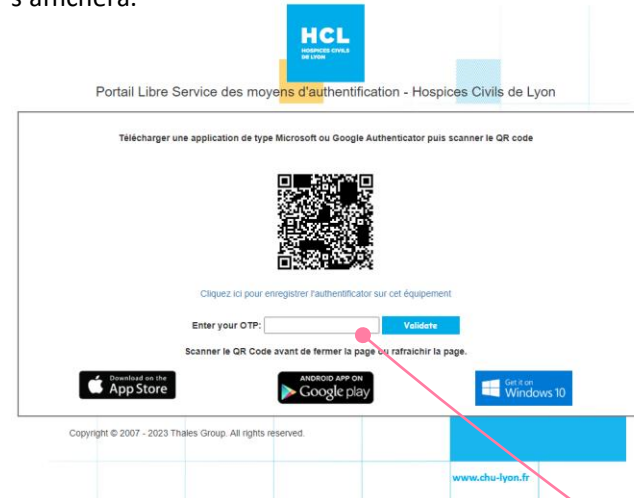

Suivez les instructions (colonnes de droite) en fonction de l'application que vous avez téléchargée : Google Authentificator ou Microsoft Authentificator.

Si l'application OTP présente sur votre PC personnel ou professionnel non HCL ne permet pas de scanner le QR code, voir instructions page suivante.

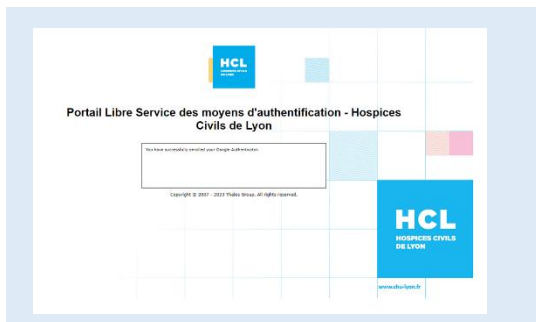

Votre enrôlement est terminé. Vous pouvez fermer la fenêtre qui s'affiche et aller sur le portail RDS

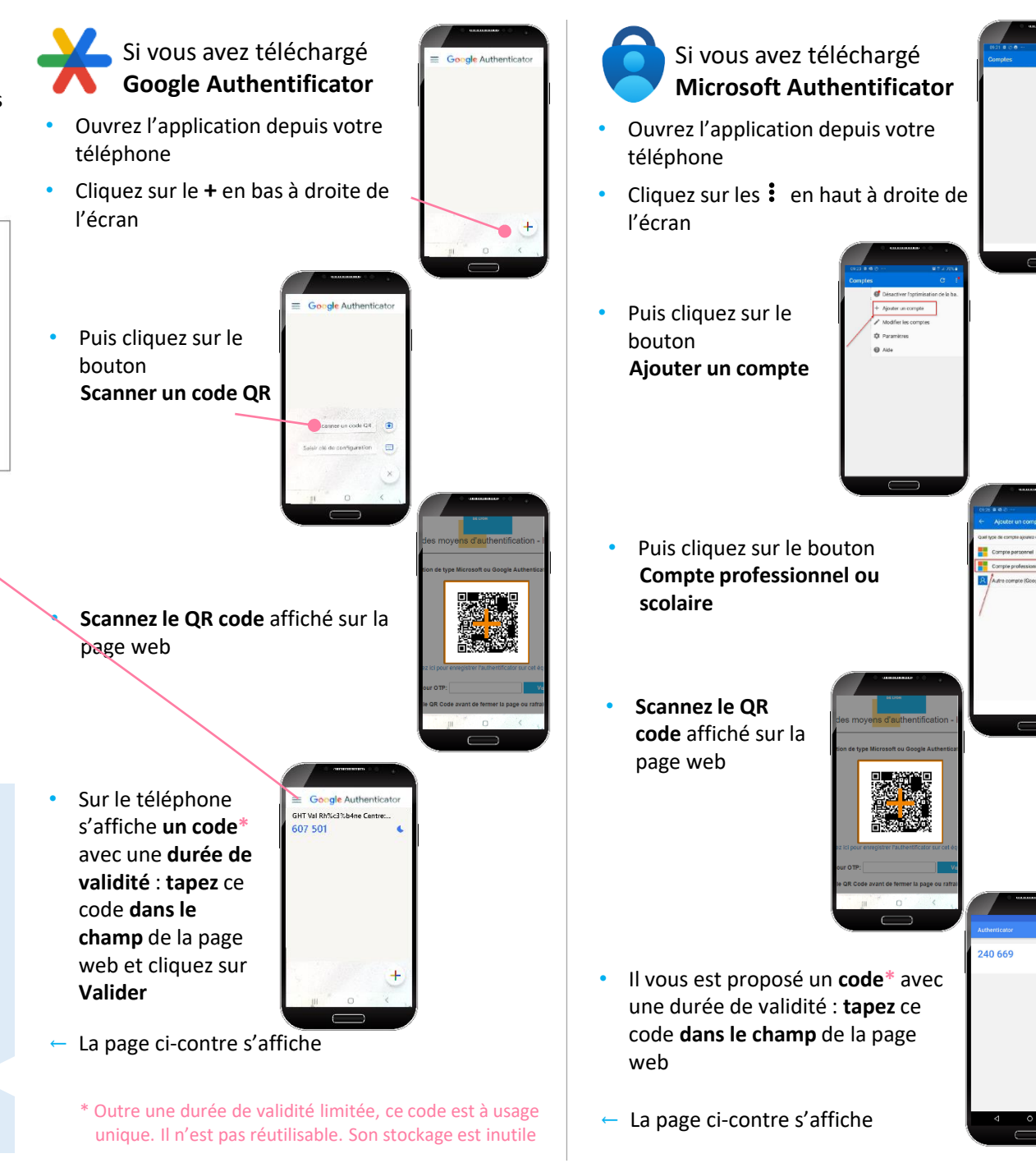

### 2 ENRÔLEMENT suite

Si l'application OTP présente sur votre **PC personnel** ou **professionnel non HCL** ne permet pas de scanner le QR code, cliquez sur le lien « **Cliquer ici pour enregistrer l'authentificateur sur cet équipement** ».

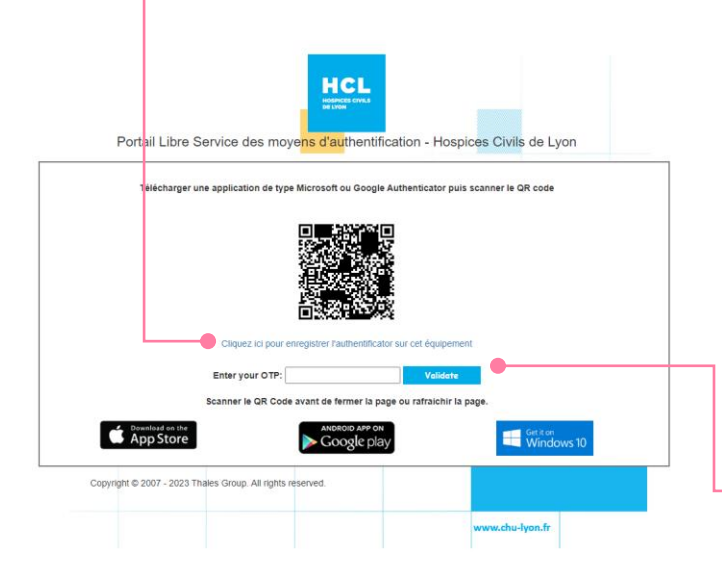

• Une page s'affiche : **copiez** la partie de l'URL comprise entre le **=** et le **&** 

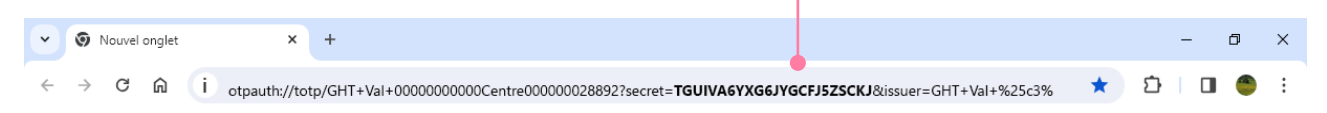

### • Collez cette série de lettres et chiffres dans l'application de votre PC.

 $\triangle$  Cette procédure varie en fonction de l'application.

La partie que nous vous demandons de copier correspond à la clé d'initialisation de l'OTP (ou « Seed ») et permet de remplacer la fonction de scan du QR Code.

 L'application vous propose un code d'une durée de validité limitée : tapez ce code dans le champ de la page web et cliquez sur Valider

- Votre enrôlement est terminé.
- Vous pouvez fermer la fenêtre qui s'affiche →
- et aller sur le portail RDS

#### Exemple avec Keepass XC

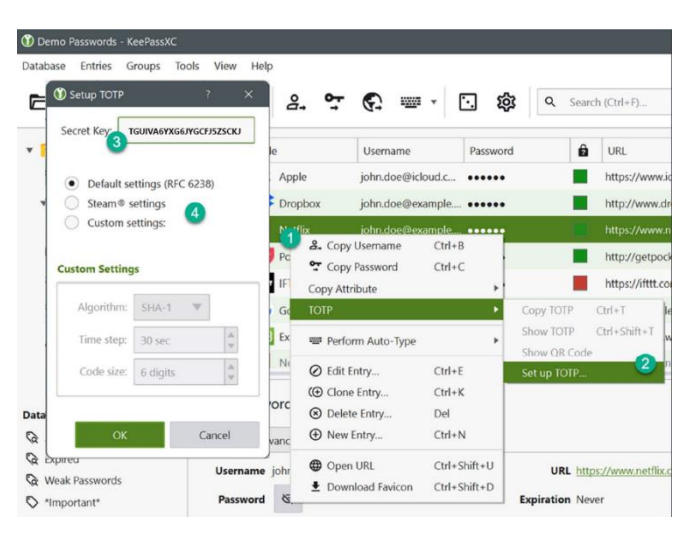

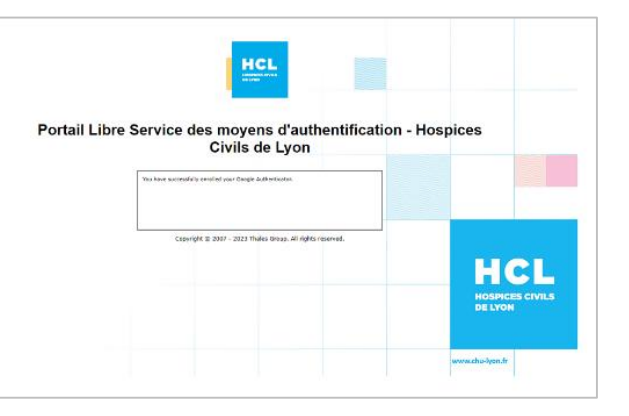

### **CONNEXION AU PORTAIL RDS EXTERNE**

Après avoir franchi les étapes décrites précédemment, vous pouvez accéder au portail RDS depuis un navigateur Edge ou Chrome ou Firefox ou Safari.

- Depuis votre PC, cliquez ou entrez le lien https://portail-rds.chu-lyon.fr
- 2 Renseignez votre nom d'utilisateur et votre mot de passe et cliquez sur « Ouverture de session »

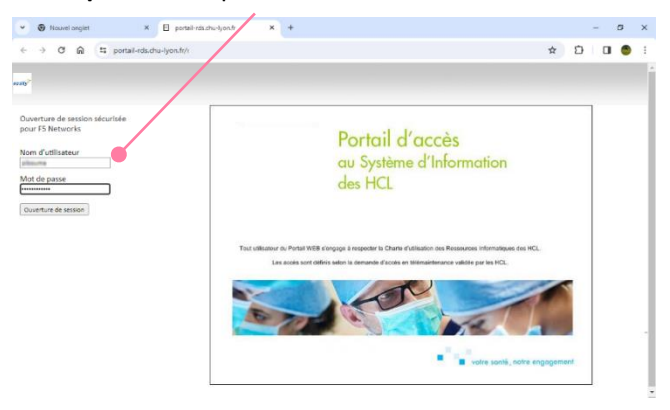

Dans la seconde page d'authentification qui s'affiche :

3 Renseignez votre **nom d'utilisateur** 

Vous pouvez cochez la case « mémoriser mes informations sur cet appareil » sauf si vous vous connectez depuis un PC partagé.

| <ul> <li>Nouvel or</li> </ul> | nglet 🛛 🗙 📥 SafeNet Trusted Access                                  | × +                           |   | - 0 ×     |
|-------------------------------|---------------------------------------------------------------------|-------------------------------|---|-----------|
| ← → C                         | idp.eu.safenetid.com/auth/realms/IH1MRBA1                           | IM-STA/login-actions/authenti | ☆ | 2   🛛 🔵 i |
| HCL                           |                                                                     |                               |   |           |
|                               | Bienvenue !                                                         |                               |   |           |
|                               | Connectez-vous pour accéder <b>Portail</b><br>RDS Agents HCL via F5 |                               |   |           |
|                               | Nom d'utilisateur                                                   |                               |   |           |
|                               | pibouma                                                             |                               |   |           |
|                               | Mémoriser mes informations sur cet<br>appareil                      |                               |   |           |
|                               | Connexion                                                           |                               |   |           |
|                               | Service powered by THALES                                           |                               |   |           |
|                               |                                                                     |                               |   |           |

4 A partir de votre téléphone, ouvrez l'application qui génère un code un code à usage unique.

Il n'est donc pas réutilisable. Son stockage est inutile.

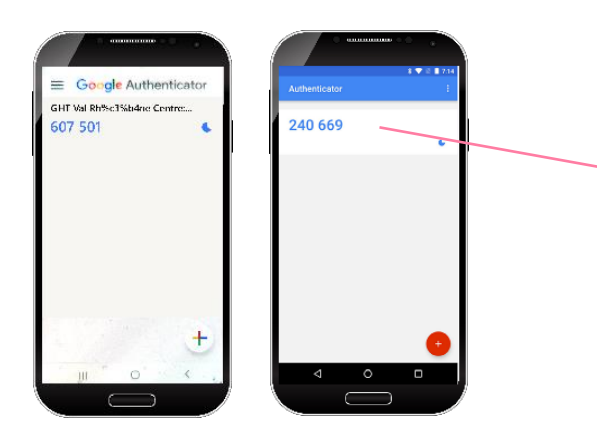

Si vous avez choisi d'obtenir votre code à usage unique à partir d'une application présente sur votre PC personnel, ouvrez l'application correspondante à l'obtention d'un code à usage unique et générez un code. ¬

| Setup TOTP      | , ×                    | 8       | •                | C: 100       | •            | <b>⊡</b> \$ | Q, Se                   | arch | (Ctrl+P)          |
|-----------------|------------------------|---------|------------------|--------------|--------------|-------------|-------------------------|------|-------------------|
| Secret Key      | GUIVA6YX66JYGCTJ5Z5CKJ | le      |                  | Username     |              | Password    | þ                       | â    | URL               |
| Default se      | ttings (BFC 6238)      | App     | le               | john.doe@icl | oud.c        |             |                         |      | https://www       |
| Steam® settings |                        | Dro     | pbox             | john.doe⊜ex  | ample_       |             |                         |      | http://www.       |
| Custom s        | ettings:               | 100     | Tix.             | iohn.doe@ex  | ample        |             |                         |      | https://www       |
|                 |                        | Pc      | a. Copy          | Usemame      | Ctrl+I       |             |                         |      | http://getpo      |
| Custom Setting  | IS                     | IF.     | Corry Att        | Password     | Ctrl+i       |             |                         |      | https://ittt.o    |
| Algorithm:      | SHUL-1 T               | G       | 101P             | louie        |              |             | Copy TOTP               |      | T+ht              |
| Time step:      | 30 sec                 | Ex      | 🐨 Perfo          | rm Auto-Type |              | •           | Show TOTP<br>Show OR Co | de ( | Juri + Shvift + T |
| Code size:      | 6 digits               | 794     | 🖉 Edit I         | Entry        | Ctrl+I       |             | Set up TOTP             | 2    | 2                 |
|                 |                        | orc     | ( Clon           | e Entry      | Ctrl+I       | C           |                         |      |                   |
| 00              | Count                  |         | Delet            | le Entry     | Del          |             |                         |      |                   |
| OK              | Cancel                 | vanc    | () New           | LINUY        | Cin+i        | •           |                         |      |                   |
| Neak Passaneris | Userna                 | me johr | Oper             | URL          | Ctrl+!       | Shift+U     | URL                     | ttps | //www.netfk       |
| Password        |                        |         | Download Favicon |              | Ctrl+Shift+D |             | Expiration Never        |      |                   |

5 A partir de votre PC, renseignez votre nouveau code temporaire

#### et cliquez sur Connexion

|                                                                                                    | בו |
|----------------------------------------------------------------------------------------------------|----|
| Connectez-vous pour accéder Portail<br>RDS Agents HCL via F5<br>PIBOUMA<br>Cooper Statistica<br>Salir un cole secret |    |
| PIBOUMA Center_Otalisater Salsir un code secret                                                                      |    |
| Saisir un code secret                                                                                                |    |
|                                                                                                    |    |
| Connexion                                                                                                    |    |
| Autres options                                                                                                    |    |
| Service powered by THALES                                                                                            |    |

Vous pouvez désormais accéder à vos applications habituelles du portail RDS.

| → Ø A S portal elochu lyen# | Ardesk/webtop.ou/?webtop=//Commo | Woosel, Woltop, PallSwebtop, type=webt | cp_full      |            | * D 0 4                       |
|-----------------------------|----------------------------------|----------------------------------------|--------------|------------|-------------------------------|
|                             |                                  |                                        |              |            | ene sales récenció. 🔒 Ofconte |
|                             |                                  | Kahasha                                | q            |            |                               |
| pplications et liens ~      |                                  |                                        |              |            |                               |
| Canacle SCCM 2018           | 9 Disallet                       | DKinage                                | C Clar       | Gestion AD | Gragle Chrone v117            |
| 🧿 daagie Orane v110 🦧       | <b>9</b> mu                      | Paste de travel Pro                    | Nie dr. mein |            |                               |
|                             |                                  |                                        |              |            |                               |
|                             |                                  |                                        |              |            |                               |
|                             |                                  |                                        |              |            |                               |
|                             |                                  |                                        |              |            |                               |
|                             |                                  |                                        |              |            |                               |